# Online Ebédrendelő felület

Felhasználói kézikönyv

Biogastro Kft.

# Tartalomjegyzék

| 1.  | Regisztráció             |                                                               |  |  |  |  |  |
|-----|--------------------------|---------------------------------------------------------------|--|--|--|--|--|
| 2.  | Bejelentkezés4           |                                                               |  |  |  |  |  |
| 3.  | Tanuló regisztrálása     |                                                               |  |  |  |  |  |
| 4.  | Új jelszó igénylése5     |                                                               |  |  |  |  |  |
| 5.  | Je                       | elszó megváltoztatása                                         |  |  |  |  |  |
| 6.  | Ét                       | tkező kiválasztása                                            |  |  |  |  |  |
| 7.  | Ét                       | tkezés típusának kiválasztása (nem egyenlő a megrendeléssel)6 |  |  |  |  |  |
| 8.  | Eł                       | bédrendelés7                                                  |  |  |  |  |  |
| 8   | .1                       | Tanulói ebédrendelés7                                         |  |  |  |  |  |
| 8   | .2                       | Alkalmazotti étkezések megrendelése8                          |  |  |  |  |  |
| 8   | .3                       | Az étlapon megjelenő jelölések                                |  |  |  |  |  |
| 8   | .4                       | Rendelési tudnivalók8                                         |  |  |  |  |  |
| 9.  | Μ                        | legrendelések9                                                |  |  |  |  |  |
| 10. |                          | Megrendelés módosítása9                                       |  |  |  |  |  |
| 11. | Megrendelés lemondása 10 |                                                               |  |  |  |  |  |
| 12. | . Számlák 10             |                                                               |  |  |  |  |  |
| 13. | Számlák kiegyenlítése    |                                                               |  |  |  |  |  |
| 14. | Kiegyenlítések           |                                                               |  |  |  |  |  |
| 15. |                          | Adatok                                                        |  |  |  |  |  |
| 16. |                          | Felhasználó adatai                                            |  |  |  |  |  |
| 17. | Kapcsolattartás          |                                                               |  |  |  |  |  |

# 1. Regisztráció

Az ebédrendelő felületet az alábbi intézmények diákjai és dolgozói használhatják.

A szülőknek a felület használata előtt regisztrálniuk kell a <u>https://bia.biogastro.hu</u> címen elérhető weboldalon. Minden szülőnek egyszer kell csak regisztrálnia, függetlenül a gyermekei számától, illetve, hogy a gyermekei mennyi intézménybe járnak.

A weboldal főoldalán lévő **Regisztráció** gomb megnyomásával tudja a regisztrációját elindítani, ahol a megjelenő ablakban a következő adatokat kell megadnia.

| BIATORBÁGY | BIOGASTRO                     | Biatorbágyi ebédrendelés                                                                                                    |
|------------|-------------------------------|----------------------------------------------------------------------------------------------------|
|            | Regisztrác                    | ió<br>nz regisztrálnia kel. A regisztráloù után a feliketre bejelentkezve tudja a<br>z adatat za aldibbi meziók segitalogiket |
|            | Név *:                        |                                                                                                    |
|            | Jelszó *:                     |                                                                                                    |
|            | Név megerősítése *:           | umilias fettereket<br>datuzetes ligikiunintot                                                                                 |
|            |                               | Regionalis                                                                                                    |
|            |                               |                                                                                                    |
|            | impresszum į Felhasználói fel | tefelek   Adstruddem tejekoztato   Jopi nyllanozat   Ter and Co Network Kft                                                   |

1. ábra Szülő regisztrációja

- Név: A szülő neve
- *E-mail cím:* A szülő e-mail címe, ami egyben a bejelentkező felhasználói neve is. Illetve az itt megadott e-mail címre fognak érkezni a weboldal által küldött üzenetek, visszaigazolások.
- *Jelszó:* A szülő jelszava. A jelszónak minimum 5 karakter hosszúnak kell lennie és legalább 1 nagybetűt és egy számot kell tartalmaznia.
- Jelszó megerősítése: A jelszó még egyszer.

A regisztráció véglegesítéséhez el kell fogadnia a weboldal Általános Felhasználási Feltételeit és az Adatkezelési tájékoztatót.

Ha minden adatot megadott a Regisztráció gomb megnyomásával tudja véglegesíteni.

A regisztráció sikerességéről és a további teendőkről e-mailben és a képernyőn is olvashat tájékoztatást.

# 2. Bejelentkezés

Az Ebédrendelő felületét a https://bia.biogastro.hu címen éri el.

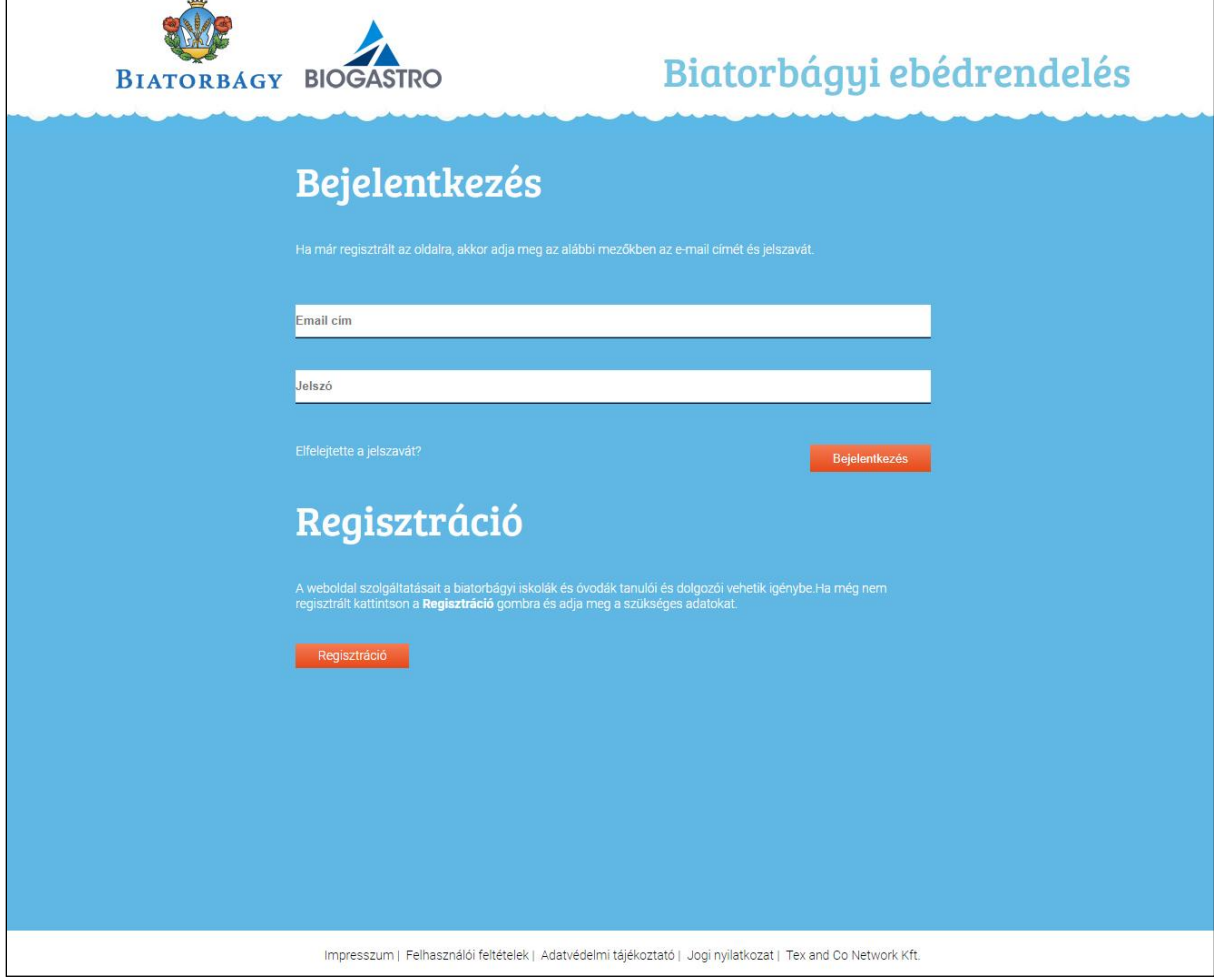

2. ábra: Bejelentkező ablak

A programba való bejelentkezéshez adja meg:

- az email címét
- a jelszavát

majd válassza a **Bejelentkezés** gombot.

A programba történő *első bejelentkezéskor*, illetve új jelszó igénylésekor meg kell változtatnia az ideiglenes jelszavát.

# 3. Tanuló regisztrálása

A szülőnek az első bejelentkezése után regisztrálnia kell a gyermekeit. Amíg nincs még a bejelentkezett szülőhöz egy gyermek sem regisztrálva, addig a weboldal nem használható és mindig a *Tanuló regisztrálása* felület jelenik meg.

#### A tanuló regisztrálását annyiszor kell elvégezni, ahány gyermeke van.

A Tanuló regisztrálása ablakban a következő adatokat kell megadnia a szülőnek.

- *Intézmény:* Azt az intézményt kell kiválasztani a legördülő listából, amelybe a gyermeke jár.
- *Osztály:* A legördülő listából ki tudja választani azt az osztályt vagy óvodák esetén csoportot, ahová a gyermeke jár.
- *Név:* A gyermeke neve. A gyermek nevét pontosan, ékezetekkel kell megadni. Csak a jelenleg étkező gyerekeket lehet regisztrálni. Ha a gyermek eddig nem étkezett az intézmény adminjánál új gyerekként fel kell vetetni az adminnal a rendszerbe

Ha megadta mind három adatot, akkor a Tanuló regisztrálása gombra kattintva tudja véglegesíteni.

| A relative non-graditative views as it is a permete.         A relative non-graditative views as it is a permete.         A relative non-graditative non-graditative non-graditative non-graditative non-graditative non-graditative non-graditative non-graditative non-graditative non-graditative non-graditative non-graditative non-graditative non-graditative non-graditative non-graditative non-grad | Étisp Lemondás Pénzügy• | ✓ Adatok Felhasználó Kapcsolat Súgó Kijelentkezés                                                                                                    |
|----------------------------------------------------------------------------------------------------|-------------------------|----------------------------------------------------------------------------------------------------|
| Az alábbi adotak megadásánal válassza ki a gyermekét.<br>A taruló nejszottálása casák alkoz legz silvers, la mind harom megadott adat megetyvezk a nyihivítatrálisunkban<br>szere se se se se se se se se se se se se se                                                                                                    | Т                       | Fanuló reaisztrálása                                                                                                    |
| resonantizaja z gyermekej ár *:                                                                                                    |                         | s alábbi adatok megadásával válassza ki a gyermekét.<br>amódy nyakzi állaka caki aktor nez sikerez, ha mind három megadott adat megegyezik a nyilvintartásunkben |
| Intézmény, ahová a gyermeke jár *:<br>Osztály, ahová a gyermeke jár * *;<br>Syermeke neve * *:                                                                                                    | 12                      | a nom haldja a gyrmekir, akkor vegye fel a kaposoletot az iskola köpviselőjével.                                                                                 |
| Ozztály, ahová a gyermeke jár * *;<br>•<br>Cyermeke neve * *;                                                                                                    | int                     | tézmény, ahová a gyermeke jár *:                                                                                                    |
| Gyermeke neve * *:                                                                                                    | 0                       | isztály, ahová a gyermeke jár * *:<br>*                                                                                                    |
|                                                                                                    | c,                      | yermeke neve * *:                                                                                                    |
| Tanoló regisztrálána                                                                                                    |                         | Tanski registratikna                                                                                                    |
|                                                                                                    |                         |                                                                                                    |
| impresszum   Felhasználó febfelek   "Adstvédelmi stjékoztató   Jogi nyilatkozat   Tex and Co Network Kft.                                                                                                    |                         | impresszum   Felhasználól feltetelek   Adatvédelmi tájeloztató   Jogi nyllatikozat   Tex and Co Network Kft.                                                     |

3. ábra: Tanuló regisztrálása

A regisztráció csak abban az esetben lesz sikeres, ha mind három adat megegyezik a nyilvántartásunkban szereplő adatokkal. Amennyiben a regisztráció nem sikerül, keresse fel az intézmény adminisztrátorát. Az intézményi adminisztrátorok elérhetőségét az Elérhetőségek menüpontban találja.

Sikeres regisztráció után a megjelenő ablakban a *<u>További tanuló regisztrálása</u>* linkre kattintva tud további gyermeket magához regisztrálni.

Később időpontban a *Felhasználó* menüpontban a **Tanuló regisztrálása** gombra kattintva tud további gyermeket regisztrálni.

# 4. Új jelszó igénylése

Ha elfelejtette a jelszavát, akkor kérhet egy új, ideiglenes jelszót.

Kattintson a program bejelentkező ablakában az *<u>Elfelejtette a jelszavát?</u>* feliratú linkre.

A megjelenő ablakban adja meg a belépéshez használt e-mail címét, majd kattintson a Küldés gombra.

A program a megadott e-mail címre elküldi az új, ideiglenes jelszavát, amit az első belépésnél meg kell majd változtatnia.

#### 5. Jelszó megváltoztatása

#### Ideiglenes jelszavát az első bejelentkezés után meg kell változtatnia.

A program automatikusan megjeleníti a jelszó módosító ablakot, ahol a következőket kell megadnia.

- E-mail címét
- Ideiglenes jelszavát
- Kétszer az új jelszavát

Az új jelszavának az alábbiaknak kell megfelelnie:

- Minimum 5 karakterből kell lennie
- Tartalmaznia kell legalább egy kisbetű, egy nagybetűt és egy számot •

Az új jelszavát a Mentés gomb megnyomásával tudja elmenteni.

# 6. Étkező kiválasztása

Ha több étkező (gyermek) tartozik az Ön felhasználói fiókjához, akkor a bejelentkezés után ki tudja választani közülük azt, akinek a megrendeléseit, adatait kezelni szeretné.

Ehhez nyissa le az ablak jobb felső sarkában lévő legördülő listadobozt és kattintson a kívánt névre. Nagyon fontos hogy mindig egy ablakban dolgozzon, ne indítson el folyamatokat főleg fizetésit párhuzamosan több ablakban.

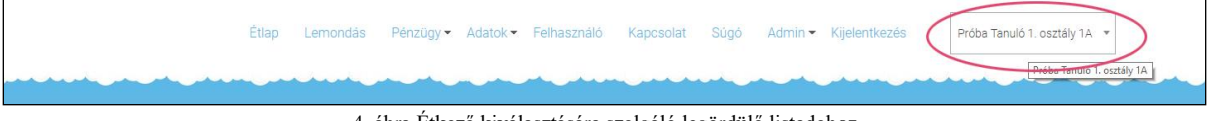

4. ábra Étkező kiválasztására szolgáló legördülő listadoboz

# 7. Étkezés típusának kiválasztása (nem egyenlő a megrendeléssel)

A tanulók tízórai, ebéd és uzsonna közül választhatnak. A választásukat a tárgy hónapot megelőző hónap 20-ig tehetik meg.

Választhatnak

- Csak ebéd
- Tízórai és ebéd \_
- Ebéd és uzsonna
- Tízórai, ebéd és uzsonna

szolgáltatások közül.

Az étkezésválasztást az *Adatok* menüpontban tudja kiválasztani. Amennyiben megadta, akkor a **Mentés** gombbal tudja véglegesíteni.

Választása addig marad érvényben, amíg azon nem változtat és csak a választásának megfelelő étkezések lesznek megrendelve. Ha 20-a után változtat az étkezéseken, akkor már csak a következő utáni hónaptól lesz érvényes!

#### 8. Ebédrendelés

#### 8.1 Tanulói ebédrendelés

Az ebédrendelés automatikusan a rendszer által történik valamennyi étkezést igénybevevő tanuló részére annak érdekében, hogy véletlenül se maradjon ki egy gyerek se.

Minden tárgyhót megelőző hónap 20-áig fentiek alapján a rendszer megrendeli minden étkező gyermek részére az "A" menüt, valamint a választott étkezéseket a 7. pont szerint (tízórai, uzsonna) melyről egy hírlevelet is küldünk.

| Éttap Lemondás Pénzügy - Adatok - Felhasználó Kapceolat Súgó Admin - Kijelentkezés Pedba Tanuló 1. osztély 1A -                                                                                                    |                                                                         |                                                                                                    |                                                                                                    |                                                                                       |                                                                                                    |  |  |  |  |
|----------------------------------------------------------------------------------------------------|-------------------------------------------------------------------------|----------------------------------------------------------------------------------------------------|----------------------------------------------------------------------------------------------------|---------------------------------------------------------------------------------------|----------------------------------------------------------------------------------------------------|--|--|--|--|
| 36. hét. 2018.09.03 - 2018.09.07 🔹                                                                                                    |                                                                         |                                                                                                    |                                                                                                    |                                                                                       | Folytatás                                                                                                    |  |  |  |  |
| Ebéd rendelés                                                                                                    |                                                                         |                                                                                                    |                                                                                                    |                                                                                       |                                                                                                    |  |  |  |  |
| Valassza k a kivánt menüket a menünőt találhadó felvé négyzetre velő kattortással Valassza k a folytatás gontot. Ellenőcsze a Kongensilekset A kennotott vagy módosított télelek minusz előjelel szempelnek. A megrendelis vejslejestilésíhaz válassza a Köldka gontot. |                                                                         |                                                                                                    |                                                                                                    |                                                                                       |                                                                                                    |  |  |  |  |
| Menü                                                                                                    | 2018.09.03<br>Hétřő                                                     | 2018.09.04<br>Kedd                                                                                                    | 2018.09.05<br>Szerda                                                                                                    | 2018.09.06<br>Csütörtök                                                               | 2018.09.07<br>Péntek                                                                                                    |  |  |  |  |
|                                                                                                    |                                                                         |                                                                                                    |                                                                                                    |                                                                                       |                                                                                                    |  |  |  |  |
| Tízórai                                                                                                    | Citromos tea<br>Teljes kiőrlésű croissant sajtta                        | töltve <sup>1,3,7</sup><br>Citromos tea<br>Tojáskrém <sup>3,10</sup><br>Rozskenyér <sup>1</sup>                           | Kakaó <sup>7</sup><br>Margarin<br>Magos kifli <sup>1,11</sup>                                                                                                    | Gyümölcstea<br>Házi körözött <sup>7</sup><br>TK graham kenyér <sup>1</sup><br>Paprika | Tej <sup>7</sup><br>Csokis gabonapehely <sup>1</sup>                                                                                 |  |  |  |  |
|                                                                                                    | 108 Ft 🚺                                                                | 108 Ft                                                                                                    | 108 Pt                                                                                                    | 108 Ft                                                                                | 🔳 108 Pt 🚺 🔳                                                                                                    |  |  |  |  |
|                                                                                                    |                                                                         |                                                                                                    |                                                                                                    |                                                                                       |                                                                                                    |  |  |  |  |
| A menü                                                                                                    | Alföldi gulyka pulykahúsb<br>Pestös szósz <sup>1,7</sup><br>Sajtszórat? | ol <sup>1,3,9</sup> Meggyleves <sup>1,7,12</sup><br>Grillezett fokhagymás pulykar<br>Csóbensült zöldségek <sup>1,3,</sup> | mell <sup>10</sup> Csontleves<br>7 Cérnametélt levesbetét <sup>1,3</sup><br>7 Oszibaraok<br>7 Csirite tiklar massia <sup>7,12</sup><br>Mazsolás rizs <sup>12</sup> | Almás pite 1.2.7<br>Barbecue csirkecomb 9.<br>Steak burgonya                          | 10 Pokhagymäkrémleves <sup>1,7</sup><br>Piritott nepraforgómag<br>Knédil <sup>1,8,7</sup><br>Afrikai harcsapaprikas <sup>1,4,7</sup> |  |  |  |  |
|                                                                                                    | 273 Ft 🚺                                                                | 🔳 273 Ft 🚺                                                                                                    | 273 Ft 🚺                                                                                                    | 273 Ft 🚺                                                                              | <ul> <li>273 Ft</li> <li>1</li> </ul>                                                                                                |  |  |  |  |
| 8 menü                                                                                                    | Alfoldi gulyás pulykahúsb<br>Tejberizs ?<br>Kakaó szórat                | ol <sup>1,3,9</sup> Meggyleves <sup>1,7,12</sup><br>Serpenyös csirkecombfile<br>Petrezselymes burgonya                    | 1 Osontieves<br>Osonarok<br>Zolibahfözelek <sup>1,3</sup><br>Pulykavagdat <sup>1,3</sup>                                                                           | Almás pite 1.37<br>Osirke vadasan <sup>1,7</sup> ,910.1<br>Tészta <sup>1</sup>        | 2 Fokhagymakrémleves <sup>1,7</sup><br>Prihott napraforgómag<br>Almával sajítal súlt csirkemell <sup>7</sup><br>Zöldséges rízs       |  |  |  |  |
| Impresszum   Pelhasználól febélek   Adatvédelmi tájélozztató   Jogi nyilatkozat   Tex and Co Network Kft.                                                                                                    |                                                                         |                                                                                                    |                                                                                                    |                                                                                       |                                                                                                    |  |  |  |  |

Menüválasztását az Étlap menüpont kiválasztásával tudja leadni.

Egyszerre egy hét étlapja jelenik meg. A heti étlapok között a táblázat felett található legördülő listadobozból tudja kiválasztani a kívánt hetet.

Lépkedni a hetek között a legördülő listadoboz előtt és után található gombok segítségével tud.

Megrendelését egy vagy több gyermek esetén is több hétre vonatkozóan is megadhatja.

#### Minden hónap 25-ig tudja a következő hónap menüválasztását módosítani.

#### Megrendelés menete:

- Válassza ki a kívánt menüket a menünél található fehér négyzetre való kattintással.
- Válassza a Folytatás gombot.
- A megjelenő ablakban ellenőrizze a megrendelését! A lemondott vagy módosított tételek mínusz előjellel szerepelnek.
- A megrendelés véglegesítéséhez válassza a Megrendelés véglegesítése gombot.

#### A megrendelés csak a véglegesítés (Megrendelés véglegesítése gomb) után lesz aktív!

#### 8.2 Alkalmazotti étkezések megrendelése

Az alkalmazotti étkezések megrendelése az ügyfél által történik, a megrendelés menete ugyanaz, mint a tanulók esetében a menüválasztás, azzal a különbséggel, hogy nekik nincs automatikusan az "A" menü a rendszer által már megrendelve, amit csak módosítani kell.

Az alkalmazotti megrendelések csak bankkártyás fizetés után lesz aktív.

A Megrendelés véglegesítése gombra kattintva a weboldal átirányítja Önt az Unicredit Bank bankkártyás fizetési felületére, ahol megadhatja a bankkártyájának adatait.

Az intézmények dolgozói minden hónap 25-ig adhatják le a megrendelésüket a következő hónapra vonatkozóan.

Azokban az intézményekben, ahol a bankkártyás fizetésnek nincs lehetősége a megrendelés fizetés nélkül is véglegesítésre kerül. Étkezésének kiegyenlítésének / kifizetésének lehetőségeiről az intézményben tud tájékozódni.

#### 8.3 Az étlapon megjelenő jelölések

- Ha az étlapban az étel *kék színnel* jelenik meg, akkor az azt jelenti, hogy az adott ételre allergiás a megadott ételallergiák alapján.
- Az ételek jobb sarkában lévő számok az allergén anyagokat jelölik. Jelmagyarázatot az étlap alatt találja.
- Az étkezés alján lévő 🛈 ikonra kattintva megnézheti az összetevőket.
- I ikon jelzi, hogy az adott étkezés meg van rendelve.

#### 8.4 Rendelési tudnivalók

- Minden étkező csak azokat a menüket látja az étlapon, amelyek az osztályának és a diétájának megfelelő.
- Egy napra csak egy tízórai, egy ebédet, és egy uzsonnát lehet megrendelni.
- A tízórai és az uzsonna automatikusan megrendelésre kerül az ebéddel.
- Megrendelését a *Rendelések menüpontban* találja.

#### 9. Megrendelések

A korábbi rendeléseit a Pénzügy / Megrendelések mentpontban találja.

A megjelenő ablakban havonta jelennek meg a rendelések. A hónapot a legördülő listadobozból tudja kiválasztani.

A kiválasztott hónap megrendeléseit a táblázat alatt található Nyomtatás gombbal tudja kinyomtatni.

| o • szeptemi | ber     | • )     |                                                                                    |           |                     |
|--------------|---------|---------|------------------------------------------------------------------------------------|-----------|---------------------|
| endel        | ések    |         |                                                                                    |           |                     |
| Dátum        | Menü    | Étkezés | Etalok                                                                             | Mennyiség | Fizetendi<br>összeg |
| 2018.09.03   | Tizórai | Tizórai | Teljes kidriésű croissant sajttal töltve, Citromos tea                             | 1         | 108 Ft              |
| 2018.09.03   | A menü  | Ebéd    | Sajtszórat, Alföldi gulyás pulykahúsból, Pestós szósz                              | 1         | 273 Ft              |
| 2018.09.03   | Uzsonna | Uzsonna | Uborka, Búzacsírás kenyér, Snidlinges vajkrém                                      | 1         | 95 Ft               |
| 2018.09.04   | Tizórai | Tizórai | Rozskenyér, Tojáskrém, Citromos tea                                                | 1         | 108 Ft              |
| 2018.09.04   | A menü  | Ebéd    | Meggyleves, Csőbensült zöldségek, Grillezett fokhagymás pulykamell                 | 1         | 273 Ft              |
| 2018.09.04   | Uzsonna | Uzsonna | Sárgarépa hasáb, Teljes kiőrlésű zsemle, Margarin, Szelet sajt                     | 1         | 95 Ft               |
| 2018.09.05   | Tizórai | Tízórai | Magos kifli, Margarin, Kakaó                                                       | 1         | 108 Ft              |
| 2018.09.05   | A menü  | Ebéd    | Csontleves, Öszibarack, Cérnametélt levesbétét, Csirke tikka masala, Mazsolás rizs | 1         | 273 Ft              |
| 2018.09.05   | Uzsonna | Uzsonna | TK korpás kenyér, Jégcsapretek, Marganin, Pulykameli sonka                         | 1         | 95 Ft               |
| 2018.09.06   | Tizórai | Tizórai | Paprika, TK graham kenyér, Házi körözött, Gyümölöstea                              | 1         | 108 Ft              |
| 2018.09.06   | A menü  | Ebéd    | Almás pite , Barbecue csirkecomb , Steak burgonya                                  | 1         | 273 Ft              |
| 2018.09.06   | Uzsonna | Uzsonna | Sajtos pogácsa, Natúr joghurt                                                      | 1         | 95 Ft               |
| 2018.09.07   | Tizórai | Tizórai | Csokis gabonapehely, Tej                                                           | 1         | 108 Ft              |
| 2018.09.07   | A menü  | Ebéd    | Afrikai harcsapaprikás, Fokhagymakrémleves , Piritott napraforgómag, Knédli        | 1         | 273 Ft              |
| 2018.09.07   | Uzsonna | Uzsonna | Teljes kióriésű zsemle, Zöldségkrém búzacsírával                                   | 1         | 95 Ft               |

6. ábra Megrendelések listája

# 10.Megrendelés módosítása

Lehetőség van az automatikusan megrendelt "A" menüt módosítani a tárgyhónapotmegelőz hónap 25-ig.

Ehhez válassza az *Étlap menüpontot*. A megjelenő étlapban az étkezések jobb alsó sarkában lévő kék négyzet jelzi azokat a menüket, amelyek meg vannak rendelve.

A rendelés módosításához kattintson át a másik menüre, amit választani szeretne. Egyszerre több napot is módosíthat. Ha minden kívánt módosítást elvégzett válassza a **Tovább** gombot.

A megjelenő ablakban ellenőrizze a megrendelését! A listában mínusz mennyiséggel szerepel az eredeti menü és plusz mennyiséggel az új választások.

Ha mindent megfelelőnek talált, válassza a Megrendelés véglegesítése gombot.

A módosítások csak a véglegesítés után lesznek aktívak.

#### 11.Megrendelés lemondása

A korábban megrendelt menük a tárgynapot megelőző tanítási nap 9 óráig lemondhatók. Az intézmények dolgozói a tárgynapot megelőző tanítási nap 10 óráig mondhatják le a megrendeléseiket.

A megrendelés lemondásához válassza *Lemondás* menüpontot.

A megjelenő ablakban válassza ki azokat a napokat, a sorok előtt lévő jelölőnégyzet bejelölésével, amelyeket le szeretné mondani.

Ha minden lemondani kívánt napot bejelölt, válassza a lista felett található **Folytatás** gombot. Ekkor a lemondása rögzítésre kerül. A lemondott napok étkezéseinek értéke a következő havi számlán lesznek jóváírva.

Az aktuális hónapban a lemondott napokra vonatkozó étkezések értékét a **Pénzügy** / **Számlák** menüpontban találja.

|         |                                                                                                    | Étlap Lemondás Pénzügy Adatok Felhasználó Kapcsolat Súgó Admin Kijelentkezés Próba Tanuló 1. osztály 1A +                                                                                                    |          |
|---------|----------------------------------------------------------------------------------------------------|----------------------------------------------------------------------------------------------------|----------|
| 4       |                                                                                                    |                                                                                                    |          |
|         |                                                                                                    |                                                                                                    |          |
|         |                                                                                                    |                                                                                                    | Lemondás |
|         |                                                                                                    |                                                                                                    |          |
| Eb      | ed lem                                                                                                    | iondás                                                                                                    |          |
|         |                                                                                                    |                                                                                                    |          |
|         |                                                                                                    |                                                                                                    |          |
|         |                                                                                                    | an clask a tages napra Vontadozaan (Juzora, eleet, uzonna) ernet.                                                                                                    |          |
| Megreni | delését a tárgynapol                                                                                                    | nt megelőző tanítási nap 9 óraig mendhatja le.                                                                                                    |          |
| emond   | las menete                                                                                                    |                                                                                                    |          |
|         | alassza ki azokat a n<br>attintson a <b>Lemondá</b>                                                                                      | napokat za záklób listában, amelyeket le szeretne mondani. (Jelolje be a sor elején lévő jelölőnégyzetet)<br>Ján gonzhra                                                                                                    |          |
|         |                                                                                                    |                                                                                                    |          |
|         |                                                                                                    |                                                                                                    |          |
|         | Dátum                                                                                                    | Menti                                                                                                    |          |
|         |                                                                                                    |                                                                                                    |          |
| -       | 2018.09.03                                                                                                    | Tizóral, A menil, Uzsonna                                                                                                    |          |
| •       | 2018.09.03                                                                                                    | Tizbraj, Ameril, Uzonna<br>Tizbraj, Ameril, Uzonna                                                                                                    |          |
| •       | 2018.09.03<br>2018.09.04<br>2018.09.05                                                                                                   | Tizdraj, Almeni, Uzonna<br>Tizdraj, Almeni, Uzonna<br>Tizdraj, Almeni, Uzonna                                                                                                    |          |
|         | 2018.09.03<br>2018.09.04<br>2018.09.05<br>2018.09.06                                                                                     | Tadrai, A menù, Uzsonna<br>Tadrai, A menù, Uzsonna<br>Tadrai, A menù, Uzsonna<br>Tadrai, A menù, Uzsonna                                                                                                    |          |
|         | 2018.09.03<br>2018.09.04<br>2018.09.05<br>2018.09.06<br>2018.09.07                                                                       | Tadrai, A menù, Uzsonna<br>Tadrai, A menù, Uzsonna<br>Tadrai, A menù, Uzsonna<br>Tadrai, A menù, Uzsonna<br>Tadrai, A menù, Uzsonna                                                                                                    |          |
|         | 2018.09.03<br>2018.09.04<br>2018.09.05<br>2018.09.06<br>2018.09.07<br>2018.10.18                                                         | Tadrai, A menu, Uzsonna<br>Tadrai, A menu, Uzsonna<br>Tadrai, A menu, Uzsonna<br>Tadrai, A menu, Uzsonna<br>Tadrai, A menu, Uzsonna<br>Uzsonna                                                                                                    |          |
|         | 2018.09.03<br>2018.09.04<br>2018.09.05<br>2018.09.06<br>2018.09.07<br>2018.10.18<br>2018.10.19                                           | Tizbrai, A meniu, Uzsonna<br>Tizbrai, A meniu, Uzsonna<br>Tizbrai, A meniu, Uzsonna<br>Tizbrai, A meniu, Uzsonna<br>Tizbrai, A meniu, Uzsonna<br>Uzsonna<br>Uzsonna                                                                                                    |          |
|         | 2018.09.03<br>2018.09.04<br>2018.09.05<br>2018.09.06<br>2018.09.07<br>2018.10.18<br>2018.10.19<br>2018.10.24                             | Tedral, Ameril, Uzsonna           Tizdral, Ameril, Uzsonna           Tizdral, Ameril, Uzsonna           Tizdral, Ameril, Uzsonna           Tizdral, Ameril, Uzsonna           Uzsonna           Uzsonna           Uzsonna           Uzsonna           Uzsonna           Uzsonna           Uzsonna           Uzsonna                                                                                                    |          |
|         | 2018.09.03<br>2018.09.04<br>2018.09.05<br>2018.09.06<br>2018.09.07<br>2018.10.18<br>2018.10.19<br>2018.10.24<br>2018.10.25               | Tedrai, A menu, Uzsonna           Tedrai, A menu, Uzsonna           Tedrai, A menu, Uzsonna           Tedrai, A menu, Uzsonna           Tedrai, A menu, Uzsonna           Uzsonna           Uzsonna           Uzsonna           Uzsonna           Uzsonna           Uzsonna           Uzsonna           Uzsonna           Uzsonna           Uzsonna           Uzsonna           Uzsonna                                                                                                    |          |
|         | 2018.09.03<br>2018.09.04<br>2018.09.05<br>2018.09.06<br>2018.09.07<br>2018.10.18<br>2018.10.19<br>2018.10.24<br>2018.10.25<br>2018.10.25 | Ttabrai, A manki, Uzsonna           Ttabrai, A manki, Uzsonna           Ttabrai, A manki, Uzsonna           Ttabrai, A manki, Uzsonna           Ttabrai, A manki, Uzsonna           Uzsonna           < |          |
|         | 2018.09.03<br>2018.09.04<br>2018.09.05<br>2018.09.05<br>2018.09.07<br>2018.10.18<br>2018.10.19<br>2018.10.24<br>2018.10.25<br>2018.10.25 | Ttabrial, Ameriki, Uzsonna           Ttabrial, Ameriki, Uzsonna           Ttabrial, Ameriki, Uzsonna           Ttabrial, Ameriki, Uzsonna           Ttabrial, Ameriki, Uzsonna           Uzsonna           Uzsonna           Uzsonna           Uzsonna           Uzsonna           Uzsonna           Uzsonna           Uzsonna           Uzsonna           Uzsonna           Uzsonna           Uzsonna                                                                                                    |          |
|         | 2018.09.03<br>2018.09.04<br>2018.09.05<br>2018.09.05<br>2018.09.07<br>2018.10.18<br>2018.10.19<br>2018.10.24<br>2018.10.25<br>2018.10.26 | TtzSrai, Amerik, Uzsonna           TtzSrai, Amerik, Uzsonna           TtzSrai, Amerik, Uzsonna           TtzSrai, Amerik, Uzsonna           TtzSrai, Amerik, Uzsonna           Uzsonna                                                                                                    |          |

7. ábra Étkezések lemondása

#### Lemondani csak a teljes napot lehet.

#### 12.Számlák

A megrendeléseiről a weboldal számlákat állít ki. A számlákat a *Pénzügy / Számlák* menüpontban találja.

A listában megjelenő számlák sorszámára kattintva tudj a letölteni a számlát pdf formátumban.

# 13.Számlák kiegyenlítése

A számlák kiegyenlítését a *Pénzügy / Számlák* menüpontban tudja elvégezni.

Minden még ki nem egyenlített számla mellett található egy **Kiegyenlítés** gomb. A Kiegyenlítés gombra kattintva tudja az adott számla összegét bankkártyával kiegyenlíteni. A gombra kattintva Önt az Unicredit Bank fizetőoldalára irányítjuk, ahol a jelenleg elérhető legbiztonságosabb, titkosítással lebonyolított tranzakción keresztül fizethet bankkártyájával. A Bank fizetési szerverén a kártya számát, lejárati dátumát, valamint a hátoldalán található ellenőrzőkódot (CVC/CVV) kell megadnia. A Bank a dombornyomott VISA és Mastercard, Visa Electron (a kártyát kibocsátó bank döntésétől függően), valamint azon Maestro kártyákat fogadja el, melyekhez ellenőrzőkód (CVC) került kibocsátásra. Amennyiben az Ön Maestro bankkártyáján ilyen nem található, érdeklődjön Bankjánál.

A kizárólag elektronikus használatra kibocsátott bankkártyákat csak abban az esetben fogadhatjuk el, amennyiben annak használatát a kártyát kibocsátó bank engedélyezi! Kérjük, érdeklődjön bankjánál, hogy az Ön kártyája felhasználható-e interneten keresztül lebonyolítandó vásárláshoz.

|                                                                                                    | Étiap Lemondas                                                                                                    | Pénzügy• Adatok• Felhasználó K                                                                                      | apcsolat Sügö Admin • Kijelenti                      | Próba Tanuló 1. osztály 1A            | •        | Kjelik szeráli kegyenítése |
|----------------------------------------------------------------------------------------------------|----------------------------------------------------------------------------------------------------|----------------------------------------------------------------------------------------------------|------------------------------------------------------|---------------------------------------|----------|----------------------------|
| Száml                                                                                                    | ák                                                                                                    |                                                                                                    |                                                      |                                       |          |                            |
| Bankkártyás fizetést<br>Számlák kiegyenlítás<br>adatáinak megadási<br>Jelenlegi tartozása:<br>Ebben a hónapban k<br>A lemondott elikezés | ez katintson vagy a kegyeniteni kivien számi<br>a gonosa A gontov megyeniteni kivien számi<br>el kegyeniteli a bivilasztori szamitk össze<br>2001 R<br>esendett élesztek összeget <sup>8</sup> R<br>el dritte a követned heri számitá kentmek jok | s soriában a kingyentilés gentize, vagy több számia k<br>nanytysk az Unicende Bank benkisáryjás fizetés feluk<br>et | választása esetén a<br>Gére, arot a baroksártyájának |                                       |          |                            |
|                                                                                                    | Számla kelte                                                                                                    | Számlaszám                                                                                                    | Fizetési határidő                                    | Bruttó végősszeg                      | Tartozás |                            |
|                                                                                                    | 2018.10.17                                                                                                    | BIA-000001/2018                                                                                                    | 2018:10:17                                           | 2 381 Ft                              | 2.381 Ft | Kiegyenlités               |
|                                                                                                    |                                                                                                    | Kande                                                                                                    | df Besk 🂽 🂽 twowner 📷 🛛                              | ISA VISA V                            |          |                            |
|                                                                                                    |                                                                                                    | Impresszum   Felhaszr                                                                                               | naloi teitetelek   Adatvedelmi täjekoztato   Jogi    | nyilatkozat   Tex and Co Network Kft. |          |                            |

8. ábra Számlák letöltése, kiegyenlítése

<u>Több számlát</u>, a számlák előtt lévő jelölőnégyzetek bejelölésével és jobb felső sarokban található **Kijelölt számlák kiegyenlítése** gomb megnyomásával tud egyszerre kiegyenlíteni. Ekkor a program átirányítja Önt az Unicredit Bank fizetőoldalára, ahol megadhatja a bankkártyájának adatait.

Minden esetben várja meg, amíg a fizetés után a felület automatikusan visszatér az ebédrendelési felületre, ahol a fizetés sikerességéről tájékoztatást kap.

Sikeres fizetés esetén e-mailben is értesítjük.

A megrendelést ki lehet fizetni banki utalással vagy csekken is. Utalásnál a számla sorszámára kell hivatkozni, és az adminisztrátornál kell bemutatni, aki manuálisan teszi a számlát kifizetetté.

#### 14.Kiegyenlítések

A befizetett összegeket a **Pénzügy** / **Kiegyenlítések** menüpontban találja. A megjelenő listában nyomon követheti, hogy mikor, milyen számlákat egyenlített ki.

#### 15.Adatok

Az Adatok menüpontban tudja az aktuális étkező személyes adatait módosítani.

A név, intézmény, osztály és támogatási kategória tájékoztató jelleggel jelenik meg. Módosítani ezeket a mezőket nem lehet.

#### Diéta:

Ha valamilyen diétát szeretne tartani, akkor válassza ki a lehetőségek közül a megfelelő diétát.

Diétás étkezés csak az ételallergia orvos általi igazolása esetén és a diétás étkeztetésre vonatkozó szabályzat elolvasása és elfogadása után lehet igénybe venni.

Az szükséges orvosi igazolásokat a *Csatolmányok* részben tudja feltölteni. Rendszerünk csak *pdf, jpg, gif és png* formátumú fájlokat fogad el.

A fájlok feltöltéséhez válassza **File a feltöltése** gombot és válassza ki a feltölteni kívánt fájlokat abból a könyvtárból ahová ezeket elmentette a számítógépén (egyszerre többet is fel tud tölteni).

A feltöltött fájlok a *Csatolmányok* részben található listában jelennek meg. Ha egy korábban feltöltött fájlt törölni szeretne, akkor a sor végén lévő **Törlés** gombbal tudja megtenni.

#### Étel allergiák

Az esetleges ételallergiákat a megjelenő listából tudja kiválasztani. Több allergia megadására is van lehetősége.

Az itt ki választott allergiák nem az étrendet határozzák meg, csak az összetevők ellenőrzésére szolgálnak. A program a rendelés megadásánál figyelmezteti (az étel neve kék színnel jelenik meg), ha az étel tartalmaz olyan összetevőt, amely a kiválasztott allergéneket tartalmazza.

A módosításokat a **Mentés** gomb megnyomásával tudja véglegesíteni.

#### Étkezés kiválasztása

A tanulók tízórai, ebéd és uzsonna közül választhatnak. A választásukat a tárgy hónapot megelőző hónap 20-ig tehetik meg.

Választhatnak

- Csak ebéd
- Tízórai és ebéd
- Ebéd és uzsonna
- Tízórai, ebéd és uzsonna

közül.

Ha nem kér étkezést, akkor válassza az **Nem kérek étkezést** választó kapcsolót. Amíg ezen nem változtat, addig nem lesz automatikusan megrendelve az étkezése, illetve nem tud rendelést leadni.

Az adatok módosítását a Mentés gomb megnyomásával tudja véglegesíteni.

# 16.Felhasználó adatai

A bejelentkezett felhasználó a saját adatait (nem egyenlő az adatokkal) a *Felhasználó menüpontban* tudja módosítani.

A felhasználó neve és bejelentkező email címe nem módosítható, csak tájékoztató jelleggel jelenik meg.

- *Jelszó*: Itt tudja megváltoztatni a jelszavát. Csak akkor írjon a mezőbe, ha meg szeretné változtatni az aktuális jelszavát, egyébként hagyja üresen.
- *Levelezési email cím*: Ha a levelezési e-mail címe eltér a bejelentkező email címétől, akkor itt megadhatja azt. Ha adott meg levelezési email címet, akkor a program által küldött valamennyi üzenete megadott email címre fog érkezni. Ha nem ad meg levelezési email címet, akkor a bejelentkező email címre lesznek az értesítők kiküldve.
- *Telefon*: A kapcsolattartás miatt adja meg a telefonszámát.

Az adatok mentéséhez kattintson a Mentés gombra.

# 17.Kapcsolattartás

Amennyiben kérdése, észrevétele vagy panasza van, akkor a *Kapcsolat* menüpont választásával tudja felvenni velünk a kapcsolatot.

A csillaggal jelölt mezők kitöltése kötelező:

- *Név*: Adja meg a nevét.
- *E-mail cím*: Adja meg az e-mail címét, amire szeretné a válaszunkat megkapni.
- *Gyerek neve*: Adja meg a gyermeke nevét, akire vonatkozik a kérdése, észrevétele, panasza.
- *Intézmény*: Adja meg azt az intézményt, ahová a gyermeke jár.

- *Osztály*: Adja meg a gyermeke osztályát, hogy könnyebben azonosítani tudjuk a gyermekét.
- *Tárgy*: Adja meg, hogy milyen tárgyban szeretne velünk kapcsolatba lépni.
- *Üzenet*: Írja meg az üzenetét.

Az üzenetét az **Üzenet elküldése** gombra kattintva tudja elküldeni részünkre. Az üzenetére a megadott e-mail címre fogunk válaszolni.